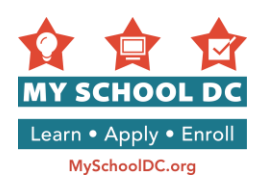

# MY SCHOOL DC APPLICATION USER GUIDE GUIDE D'UTILISATION POUR REMPLIR UNE DEMANDE MY SCHOOL DC Année scolaire 2016-17

**Objectif** : Ce guide a pour objectif de vous aider à présenter votre demande My School DC en ligne. Veuillez consulter ce guide au fur et à mesure que vous préparez votre demande par Internet. Le formulaire de demande est disponible en anglais et en espagnol sur le site MySchoolDC.org. Ce guide accompagne la version en anglais du formulaire de demande.

Veuillez noter que ce guide ne remplace <u>PAS</u> le formulaire de demande, qui n'est disponible que sur le site MySchoolDC.org.

Pour obtenir une assistance pour faire la demande en ligne, appelez la ligne d'assistance de My School DC au (202) 888-6336, du lundi au vendredi entre 9h et 17h. Le personnel pourra vous assister dans votre langue avec l'aide d'un interprète et pourra remplir le formulaire de demande par téléphone.

### Sommaire

| Étape 1: Accéder au formulaire de demande en ligne My School DC pour l'année scolaire 2016-17 | 2   |
|-----------------------------------------------------------------------------------------------|-----|
| Étape 2: Créer un compte familial                                                             | . 3 |
| Étape 3: Créer un profil                                                                      | 6   |
| Étape 4: Commencer une demande                                                                | . 7 |
| Étape 5: Entrer les renseignements relatifs à l'élève                                         | . 8 |
| Étape 6: Entrer les renseignements relatifs au tuteur                                         | 12  |
| Étape 7: Relire et confirmer les renseignements relatifs à l'élève et au tuteur               | 20  |
| Étape 8: Choisir les écoles                                                                   | 21  |
| Étape 9: Lycées DCPS sélectifs couvrant toute la ville                                        | 24  |
| Étape 10: Classer vos choix par ordre de préférence                                           | 27  |
| Étape 11: Confirmer et soumettre                                                              | 28  |
| Modifier votre demande                                                                        | 30  |
|                                                                                               |     |

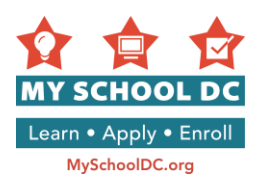

# Étape 1 : Accédez à la demande My School DC pour l'année scolaire 2016-17 en ligne

Vous pouvez accéder au formulaire de demande My School DC pour l'année scolaire 2016-17 de trois façons différentes :

- 1. En allant sur le site MySchoolDC.org puis en cliquant sur Faire une demande ;
- 2. En allant sur le site MySchoolDC.org puis en cliquant sur le bouton S'identifier ou créer un compte sur la page d'accueil ;
- 3. En allant directement à <u>https://apply.myschooldc.dc.gov/</u>

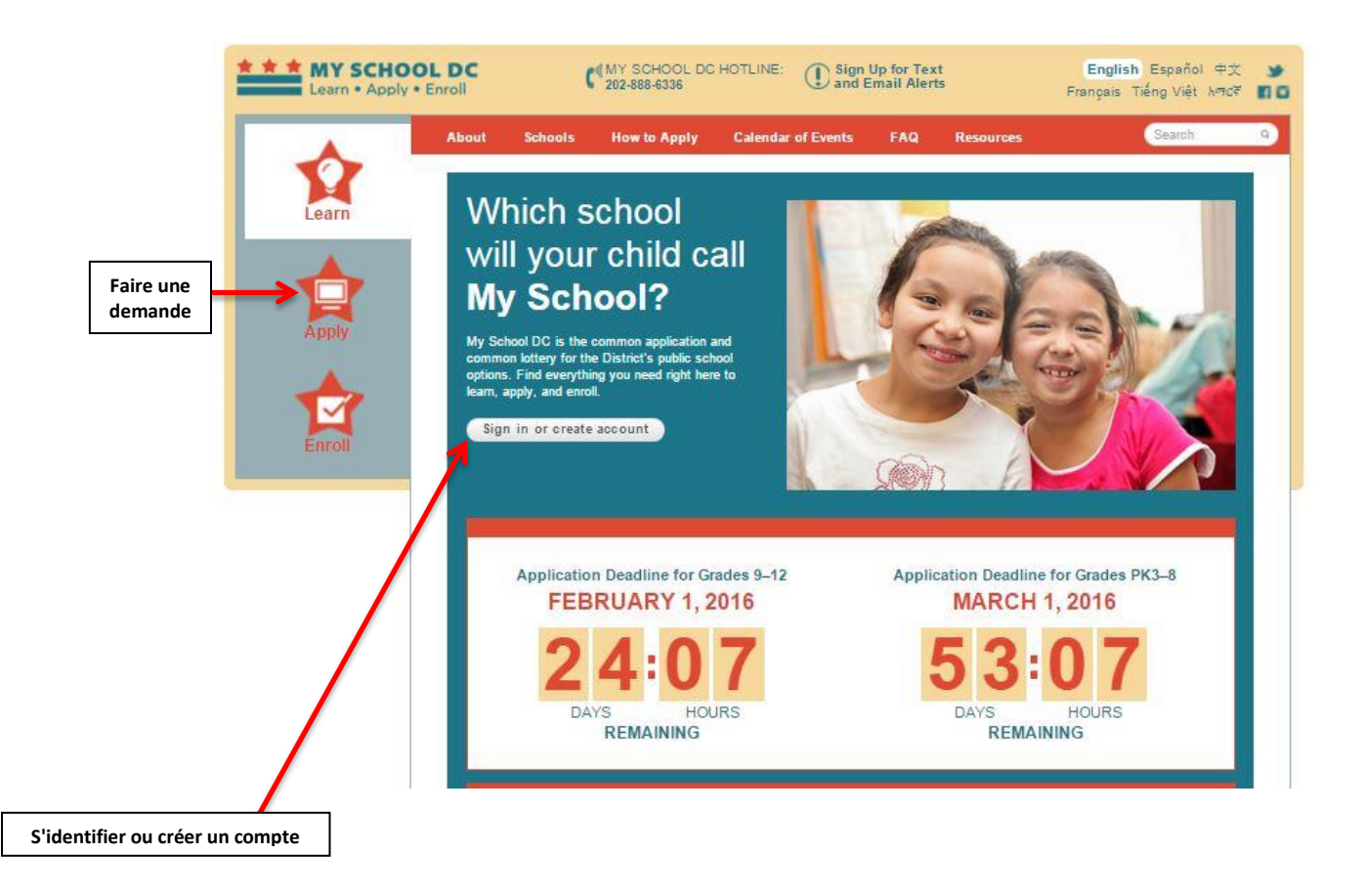

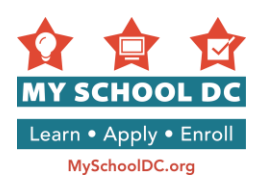

## Étape 2 : Créer un compte familial

Pour créer un compte familial, cliquez sur le bouton Créer un compte en anglais sous l'invite « Nouveaux utilisateurs ».

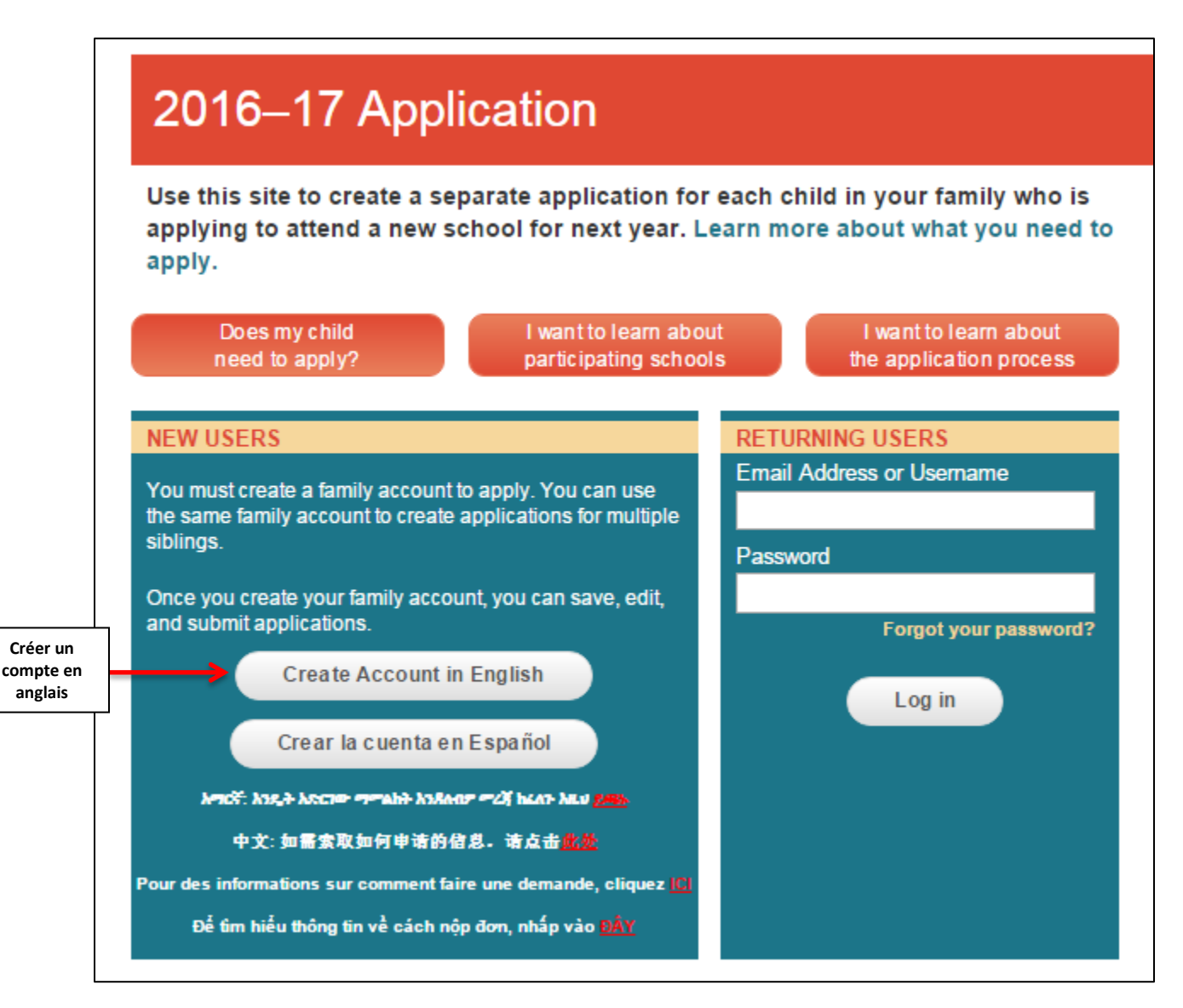

Un candidat peut créer un compte familial de deux façons :

- Adresse email ; ou
- En créant un nom d'utilisateur

Vous ne pouvez choisir que l'une de ces deux méthodes. Il est nettement préférable de créer un compte avec une adresse email.

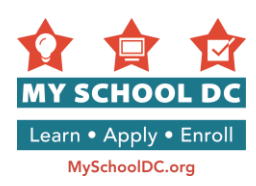

### Méthode 1 : Créer un compte familial avec une adresse email

Tout d'abord, cliquez sur le bouton « S'enregistrer avec une adresse email ».

|               | Home > Create a Family Account                                                                                                    |
|---------------|----------------------------------------------------------------------------------------------------|
|               | Create a Family Account                                                                                                    |
|               | Create a family account to start, save, edit and submit an application for each child in your family applying to a new school. You will also use this account to see your lottery results. |
| S'enregistrer | My School DC recommends that you create your account with an email address so you can receive lottery updates and result notifications.                                                    |
| adresse email | Register with an email address                                                                                                    |
|               | Email Address: Confirm Email Address:                                                                                                    |
| 1             |                                                                                                    |
|               | Submit                                                                                                    |
|               |                                                                                                    |
|               |                                                                                                    |
|               |                                                                                                    |
|               |                                                                                                    |

- 1. Saisissez votre adresse email
- 2. Confirmez votre adresse email
- Cliquez sur « Soumettre » dans le coin inférieur droit REMARQUE : Vous recevrez un email de myschooldc@dc.gov confirmant votre enregistrement. Cliquez sur le lien dans l'email pour revenir sur le site et choisir un mot de passe. Si vous ne recevez pas un email de myschooldc@dc.gov, appelez le 202-888-6336.
- Après avoir confirmé votre enregistrement, créez un mot de passe. Votre mot de passe doit comporter 8 caractères.

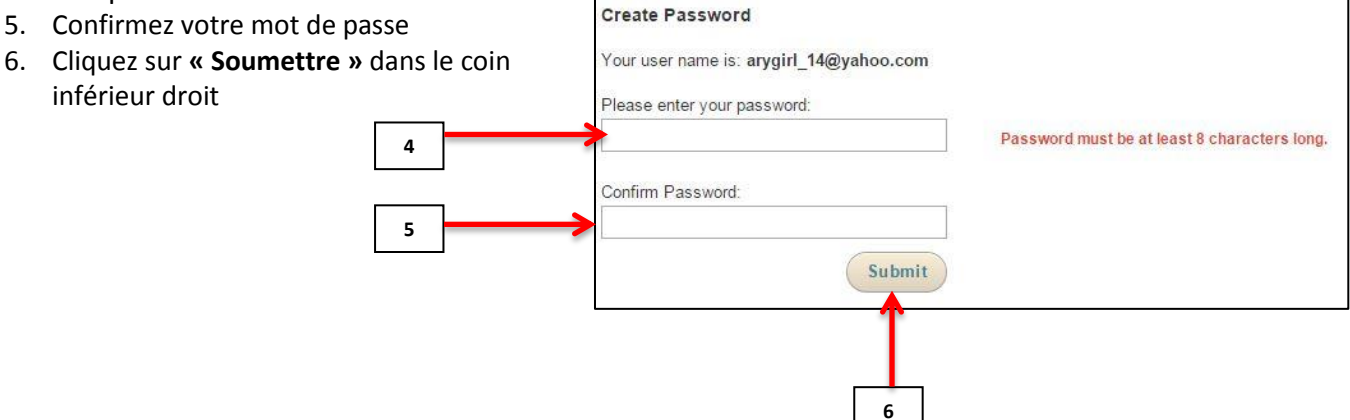

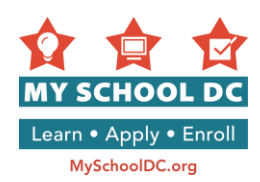

### Méthode 2 : Créer un compte avec un nom d'utilisateur

### Cliquez sur le bouton « Je n'ai pas d'adresse d'email ».

|   | Home > Create a Family Account                                                                                                    | _                                   |
|---|----------------------------------------------------------------------------------------------------|-------------------------------------|
|   | Create a Family Account                                                                                                    |                                     |
|   | Create a family account to start, save, edit and submit an application for each child in your family applying to a new school. You will also use this account to see your lottery results.                                                                                                    |                                     |
|   | You have chosen to register without an email address. Please write down your username and password.<br>You will need both to log back into your account. If you forget your username or password, you may<br>contact the My School DC Hotline at 202-888-6336, Monday-Friday (9 a.m. to 5 p.m.), to retrieve that<br>information. ALL FIELDS ADE DECUMPED | Je n'ai pas<br>d'adresse<br>d'email |
|   | Register with an email address I do not have an email address                                                                                                    | 2                                   |
| 1 | Username: Confirm Username:                                                                                                    | 4                                   |
| 3 | Security Question 1: Security Question Answer:                                                                                                    |                                     |
|   | Security Question 2:<br>Choose One                                                                                                    | 6                                   |
| 5 | Password: (Must be at least 8 characters) Confirm Password:                                                                                                    |                                     |
|   | Submit                                                                                                    | 7                                   |

- 1. Entrez votre nom d'utilisateur. Le nom d'utilisateur peut comprendre des lettres uniquement, des chiffres uniquement ou une combinaison des deux. Veuillez noter votre nom d'utilisateur et le conserver dans vos dossiers.
- 2. Confirmez votre nom d'utilisateur.
- 3. Sélectionnez deux questions de sécurité dans les menus déroulants. Vous devrez répondre à deux des questions suivantes :
  - a. Quel est le prénom de votre grand-mère ?
  - b. Quel est le deuxième prénom de votre mère ?
  - c. Quel est votre film préféré ?
  - d. Quelle est votre couleur préférée ?
  - e. Dans quelle ville êtes-vous né(e) ?
- 4. Tapez votre réponse à la Question de sécurité No 1 et à la Question de sécurité No 2.
- 5. Créez un mot de passe Votre mot de passe doit comprendre 8 caractères. Veuillez noter les réponses aux questions de sécurité et les conserver dans vos dossiers.
- 6. Confirmez votre mot de passe
- 7. Cliquez sur « Soumettre » dans le coin inférieur droit

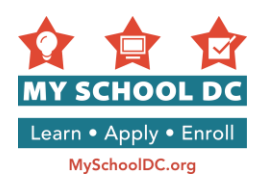

# ÉTAPE 3 : Créer un profil

|   |   |   | Create Profile                         |                                                            |   |   |
|---|---|---|----------------------------------------|------------------------------------------------------------|---|---|
|   |   |   | Email Address/Username:<br>MSDCaccount |                                                            |   |   |
|   | 1 |   | First Name                             | Last Name                                                  |   | 1 |
| 1 |   |   |                                        |                                                            | 2 |   |
|   |   |   | Telephone #                            | What language do you want to complete this application in? |   |   |
| 3 |   | 5 |                                        | English 🗸 🗸                                                | 4 | 1 |
| 5 |   | > | Address<br>Street Address              | Apt/Suite/Unit # OPTIONAL                                  | 6 | ] |
|   | 1 |   | City                                   | State                                                      |   |   |
| 7 |   | > | WASHINGTON                             | District of Columbia                                       | 8 |   |
| 9 | ] | > | Zip Code                               |                                                            |   | 1 |
|   |   |   | 10                                     |                                                            |   |   |

- 1. Prénom
- 2. Nom de famille
- 3. Numéro de téléphone
- 4. En quelle langue souhaitez-vous faire remplir ce formulaire de demande ?
  - o CONSEIL : Sélectionnez « Anglais »
- 5. Adresse du domicile
- 6. Facultatif : Appartement/Suite/Unité No
- 7. Ville
- 8. État
- 9. Code postal
- 10. Cliquez sur « Soumettre » dans le coin inférieur droit

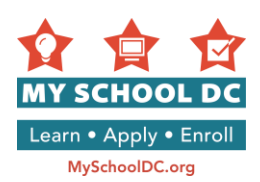

### ÉTAPE 4 : Commencer une demande

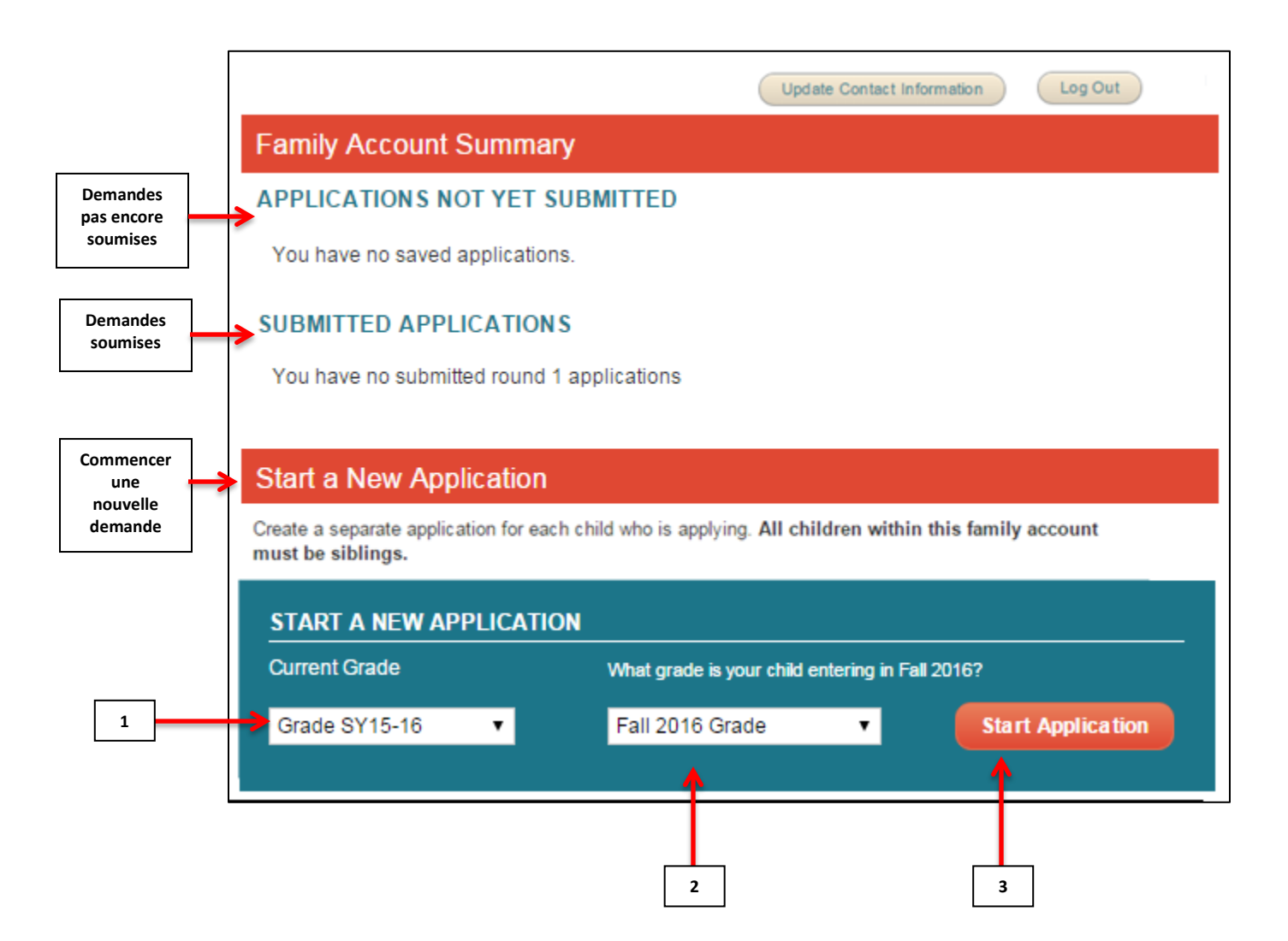

Pour commencer une nouvelle demande, ouvrez la section « **Commencer une nouvelle demande** » en bas de la page.

- 1. Sélectionnez la classe actuelle de votre enfant
- 2. Sélectionnez la classe dans laquelle votre enfant entrera à l'automne 2016
- 3. Cliquez sur « Commencer la demande »

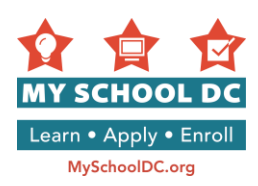

### ÉTAPE 5 : Entrer les renseignements relatifs à l'élève

| Student Information         |            |                                                        |
|-----------------------------|------------|--------------------------------------------------------|
| Student's First Name        |            | Current Grade                                          |
| <b>→</b>                    |            | К                                                      |
| Student's Middle Name OP    | TIONAL     | Grade level next year (Fall 2016)                      |
| <b>→</b>                    |            | 1                                                      |
| Student's Last Name         |            | School where student is currently enrolled<br>2015-16) |
| →                           |            | Select                                                 |
| Student's Date of Birth (MN | I/DD/YYYY) |                                                        |
| → Month ▼ Date              | ▼ Year ▼   |                                                        |
| Student's Gender<br>Female  |            |                                                        |
| Save and Come Back Lat      | 27         | Save and Co<br>NEX STE<br>Family 1 STE                 |

- 1. Prénom de l'élève
- 2. <u>Facultatif</u> : Deuxième prénom de l'élève
- 3. Nom de famille de l'élève
- 4. Date de naissance de l'élève (MM/JJ/AAAA)
  - a. **REMARQUE :** Entrez le mois, puis le jour, puis l'année
- 5. Sexe de l'élève
  - a. Féminin
  - b. Masculin
- 6. Niveau scolaire actuel
- 7. Niveau scolaire pour l'année prochaine (automne 2016)

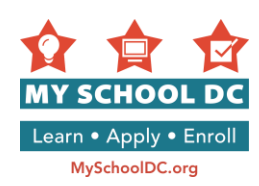

# 8. École que fréquente actuellement votre enfant

- a. Si vous ne voyez pas l'école de votre enfant, vous devez sélectionner « Autre ». Vous serez invité à entrer le nom, l'adresse et le numéro de téléphone de l'école.
- b. Si votre enfant fréquente actuellement une école DCPS ou une école à charte, vous verrez un champ dans lequel entrer son Numéro d'étudiant. Veuillez entrer le Numéro d'étudiant de votre enfant. Si vous ne connaissez pas ce numéro, appelez la ligne d'assistance de My School DC au (202)

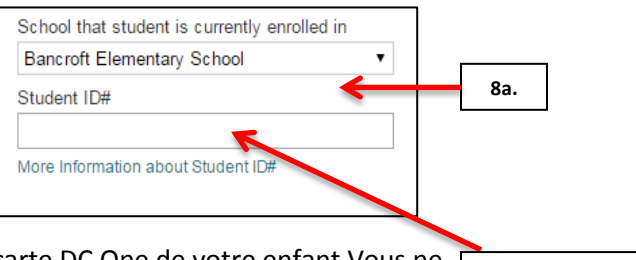

8b. Numéro

d'étudiant

888-6336. Vous pouvez utiliser le numéro de la carte DC One de votre enfant Vous ne verrez ce champ que si votre enfant est actuellement inscrit dans une école DCPS ou à charte.

Message d'erreur. Si vous n'entrez pas le Numéro d'étudiant, le message suivant s'affichera :

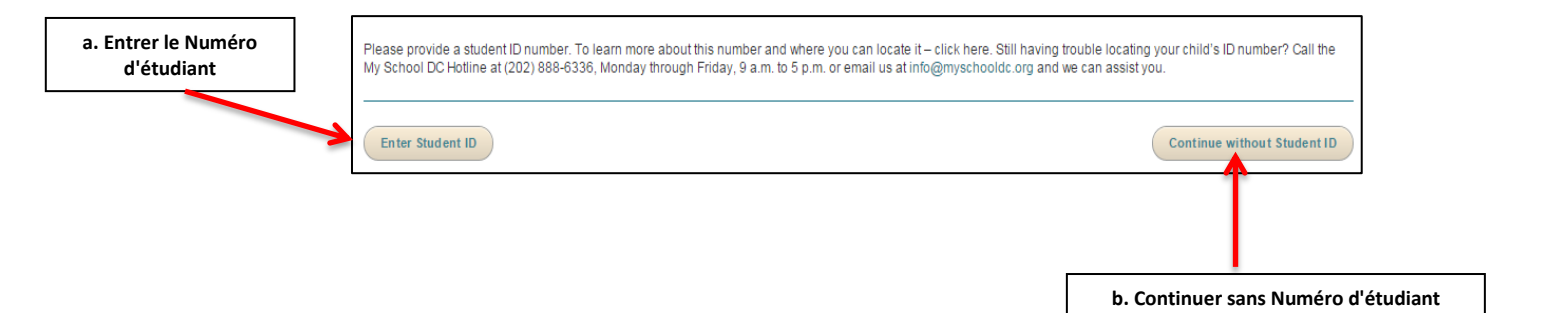

Le message suivant s'affichera : « Veuillez fournir un numéro d'étudiant. Pour plus de détails sur ce numéro et savoir où le trouver – cliquez ici. Vous n'avez toujours pas trouvé le numéro d'étudiant de votre enfant ? Appelez la ligne d'assistance de My School DC en composant le (202) 888-6336, du lundi au vendredi, entre 9h et 17h ou envoyez-nous un email à info.myschooldc@dc.gov et nous pourrons vous aider. »

Vous avez deux options si le message suivant s'affiche :

- a. Cliquez sur « Entrer Numéro d'étudiant » pour entrer le Numéro d'étudiant de votre enfant.
- b. Cliquez sur « Continuer sans Numéro d'étudiant » pour continuer la préparation de la demande. Veuillez noter que nous vous recommandons vivement d'appeler la ligne d'assistance de My School DC en composant le (202) 888-6336 pour obtenir cette information avant de continuer de préparer votre demande.
  - **REMARQUE**: Si vous choisissez cette option et si votre enfant pose sa candidature dans un lycée sélectif couvrant toute la ville, son score normalisé ne se téléchargera pas automatiquement et vous devrez fournir cette information vous-même.

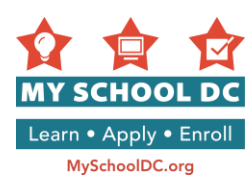

| Double Check Info/Edit | Continue with the information as |
|------------------------|----------------------------------|
| 1                      | 1                                |

### Message d'erreur 2 : Si vous entrez un Numéro d'étudiant incorrect, le message suivant s'affichera :

Le message suivant s'affichera : « Nous sommes désolés, mais nous ne reconnaissons pas l'information que vous avez fournie pour cet élève. Veuillez vérifier que le numéro d'étudiant, le nom et la date de naissance de l'élève ont été entrés correctement. Si ce message persiste, veuillez appeler la ligne d'assistance de My School DC en composant le (202) 888-6336, du lundi au vendredi, entre 9h et 17h ou envoyez-nous un email à info.myschooldc@dc.gov. »

Vous avez deux options si le message suivant s'affiche :

- a. Veuillez appeler la ligne d'assistance de My School DC en composant le(202) 888-6336 pour vérifier que vous avez le bon numéro d'étudiant pour votre enfant. Lorsque vous obtenez l'information correcte, cliquez sur « Vérifier/modifier informations » pour modifier le Numéro d'étudiant.
- b. Si vous voulez continuer avec le numéro que vous avez sans vérifier que vous avez le Numéro d'étudiant correct a été saisi, cliquez sur « Continuer avec l'information actuelle ». Si vous choisissez cette option et si votre enfant pose sa candidature dans un lycée sélectif couvrant toute la ville, son score normalisé ne se téléchargera pas automatiquement et vous devrez fournir cette information vous-même.
  - 9. <u>Facultatif</u> : Cliquez sur « Sauvegarder et revenir plus tard » pour garder la demande en mémoire et la continuer plus tard. Vous devez vous connecter à votre compte familial pour accéder à votre demande.
  - 10. Cliquez sur « Sauvegarder et revenir plus tard » pour passer à l'étape suivante de la demande.

Après avoir cliqué sur **« Sauvegarder et revenir plus tard »**, il est possible que vous receviez l'un de deux messages d'erreur. Si vous recevez un message d'erreur, veuillez suivre les instructions ci-dessous. Si vous ne recevez pas de message d'erreur, vous pouvez continuer la préparation de votre demande.

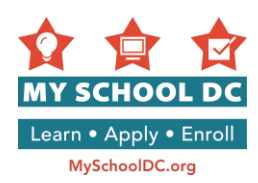

Message d'erreur 1 : Si vous avez déjà commencé la préparation d'une demande pour le même enfant dans votre compte familial, le message d'erreur suivant s'affichera lorsque vous cliquez sur « Sauvegarder et continuer » :

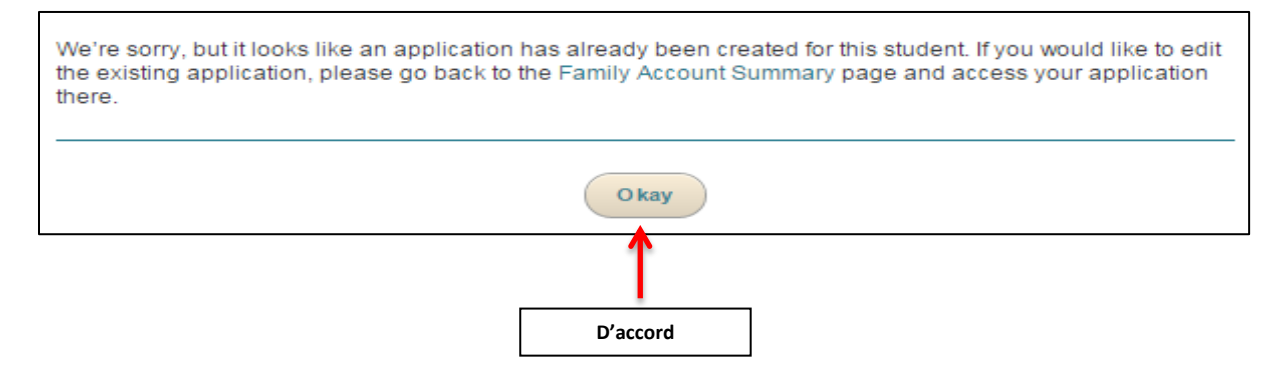

Le message est le suivant : « Désolé, mais il semble qu'une demande a déjà été créée pour cet élève. Si vous voulez modifier la demande déjà créée, veuillez retourner à la page Résumé du compte familial pour avoir accès à votre demande. »

Vous devrez cliquer sur le bouton « **D'accord** », ce qui vous ramènera à la page Résumé du compte familial pour avoir accès à la demande déjà créée.

**Message d'erreur 2 :** Si une demande a déjà été créée pour cet élève dans un autre compte familial, le message d'erreur suivant s'affichera lorsque vous cliquez sur **« Sauvegarder et continuer »** :

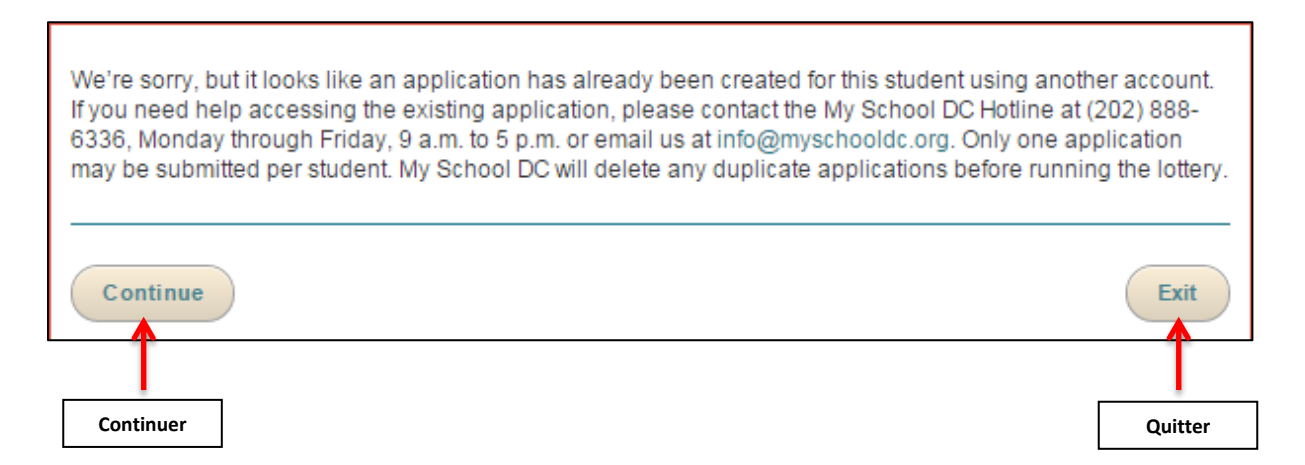

Le message est le suivant : « Désolé, mais il semble qu'une demande a déjà été créée pour cet élève avec un autre compte. Si vous avez besoin d'aide pour accéder à la demande déjà créée, veuillez appeler la ligne d'assistance de My School DC en composant le (202) 888-6336, du lundi au vendredi, entre 9h et 17h ou envoyez-nous un email à info.myschooldc@dc.gov." Une seule demande peut être soumise pour chaque élève. My School DC supprimera toute demande faite en double avant de procéder à la loterie. »

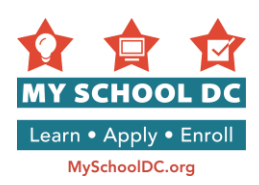

Vous pouvez cliquer sur « **Continuer** » pour continuer la préparation de vote demande ou sur « **Quitter** » pour quitter l'application. Veuillez appelez la ligne d'assistance My School DC en composant le (202) 888-6336 pour plus de détails.

### ÉTAPE 6 : Entrer les renseignements relatifs au tuteur principal

|    |                   | Family Information                                                                                      |                                                                                         | 7 |      |
|----|-------------------|----------------------------------------------------------------------------------------------------|-----------------------------------------------------------------------------------------|---|------|
|    |                   | Please provide your most up-to-date contact inform<br>you if they have space available for your child.  | nation. Schools will use this contact information to notify                             |   |      |
|    |                   | Guardian                                                                                                |                                                                                         |   |      |
|    |                   | This person should be the legal guardian with who<br>address will be used to confirm in-boundary and pr | m the student primarily resides. The guardian's<br>oximity preferences for the student. |   |      |
|    |                   | First Name                                                                                              | Preferred Language                                                                      |   |      |
|    | 1                 | WZDC                                                                                                    | Select 🔹 🗲                                                                              |   | 5    |
|    |                   | Last Name                                                                                               | Who is completing this application?                                                     |   |      |
| 2  |                   | Parent                                                                                                  | Select 🔹                                                                                |   | 6    |
|    |                   | Telephone #1                                                                                            | Email Address Optional                                                                  |   |      |
| 3  | $\rightarrow$     | (301) 379-8559                                                                                          | <hr/>                                                                                   | 7 |      |
|    |                   | Telephone #2 OPTIONAL                                                                                   |                                                                                         |   | J    |
|    | <b>_</b>          |                                                                                                    |                                                                                         |   |      |
| 4  |                   |                                                                                                    |                                                                                         |   |      |
|    |                   | The guardian's address will be used to confirm in-b                                                     | oundary and proximity preferences for your child.                                       |   |      |
|    |                   | Street Address (Ex: 1600 Pennsylvania Avenue NW)                                                        | Apt/Suite/Unit # OPTIONAL                                                               |   |      |
| 8  | $\longrightarrow$ | 123 MAIN STREET SW                                                                                      |                                                                                         |   |      |
|    |                   | C'hu                                                                                                    | 01-1-                                                                                   | T | 9    |
|    | 1                 |                                                                                                    | State                                                                                   |   |      |
| 10 | $\rightarrow$     | WASHINGTON                                                                                              |                                                                                         |   | - 11 |
|    |                   | Zip Code                                                                                                |                                                                                         |   |      |
|    | 12                | 20020                                                                                                   |                                                                                         |   |      |
|    |                   |                                                                                                    |                                                                                         |   |      |

- 1. Prénom
- 2. Nom
- 3. Téléphone #1
- 4. Facultatif : Téléphone #2
- 5. Langue de préférence
- 6. Qui remplit cette demande ? Sélectionner parmi les options suivantes :
  - o Parent
  - Tuteur (tutrice)
  - o Grand-parent
  - o Tante/oncle
  - Assistant(e)/conseiller(e) social(e)

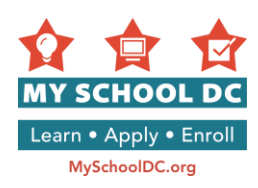

- $\circ \quad \text{Je suis l'élève} \\$
- Autre
- 7. Facultatif : Adresse email
- 8. Adresse du domicile
- 9. Facultatif : No d'appartement / suite / unité
- 10. Ville
- 11. État
- 12. Code postal

# Message d'erreur : Le système ne reconnaît pas votre adresse comme valable dans le District de Columbia. Sélectionnez une adresse parmi les options présentées.

Si vous recevez un message d'erreur lorsque vous tapez votre adresse, c'est parce que le système ne la reconnaît pas. Le message vous proposera deux options :

- a. Une adresse suggérée que le système pense être correcte
- b. L'adresse initiale que vous avez entrée.

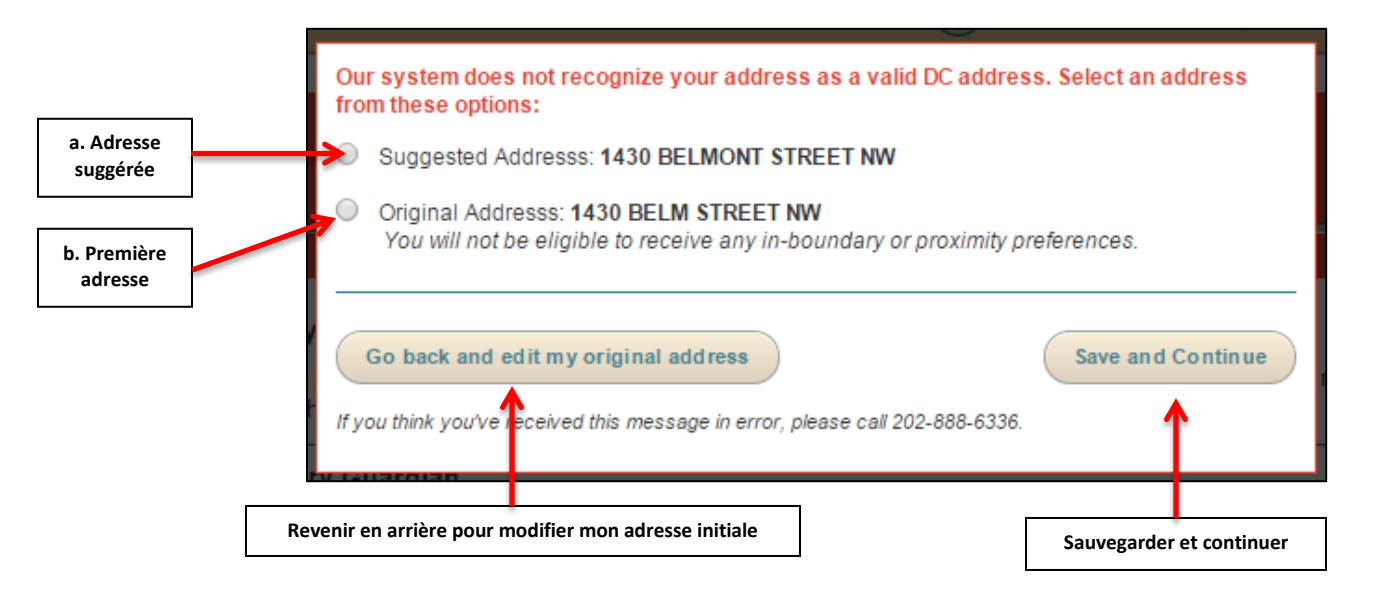

Vous pouvez prendre l'une des mesures suivantes :

- Si l'adresse suggérée par le système est correcte, <u>veuillez sélectionner cette option puis cliquer</u> <u>sur « Sauvegarder et continuer »</u>.
- Si vous choisissez de continuer avec l'adresse initiale que vous avez fournie, <u>veuillez</u> <u>sélectionner cette option puis cliquer sur « Sauvegarder et continuer »</u>.
- Si aucune des deux adresses n'est correcte et s'il vous faut modifier entièrement l'adresse, veuillez cliquer sur **«Revenir en arrière pour modifier mon adresse initiale »**.

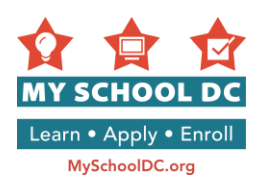

### Clause des droits acquis concernant les districts scolaires DCPS

L'adresse que vous avez entrée dans votre demande My School DC peut donner lieu à la question suivante : « Un frère ou une sœur fréquente-t-il ou elle actuellement l'école \_\_\_\_\_ et la fréquentera-t-il ou elle l'année prochaine ? »

Si vous voyez cette question, elle concerne la clause des droits acquis pour les nouveaux territoires des districts scolaires. En août 2014, le maire et le chancelier on approuvé et adopté les nouveaux districts scolaires. La politique de déploiement graduel accorde des droits acquis aux familles qui sont classées dans un nouveau district depuis l'année scolaire 2015-16 et ont actuellement un autre enfant dans cette école.

<u>Si votre enfant a un frère ou une sœur qui fréquente actuellement l'école indiquée dans la question,</u> <u>cliquez sur « oui ». Si votre enfant n'a pas de frère ou sœur qui fréquente actuellement cette école,</u> <u>cliquez sur « non ».</u>

Veuillez appelez la ligne d'assistance My School DC en composant le (202) 888-6336 si vous avez des questions.

|                                                                                                    | City<br>WASHINGTON                                                                                                    | State District of Columbia                            |
|----------------------------------------------------------------------------------------------------|----------------------------------------------------------------------------------------------------|-------------------------------------------------------|
| Un frère ou une sœur fréquente-t-il ou<br>elle actuellement l'école et la<br>fréquentera-t-il ou elle l'année<br>prochaine ? | Zip Code<br>20017<br>Do you have a sibling currently enrolled<br>attending the school next year?<br>Yes No<br>Ye hy am I being asked? | at LaSalle-Backus Education Campus, who will still be |
|                                                                                                    | Oui Non                                                                                                    |                                                       |

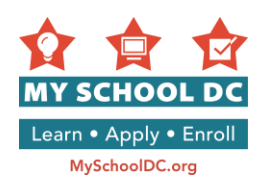

## Autre personne à contacter (Facultatif)

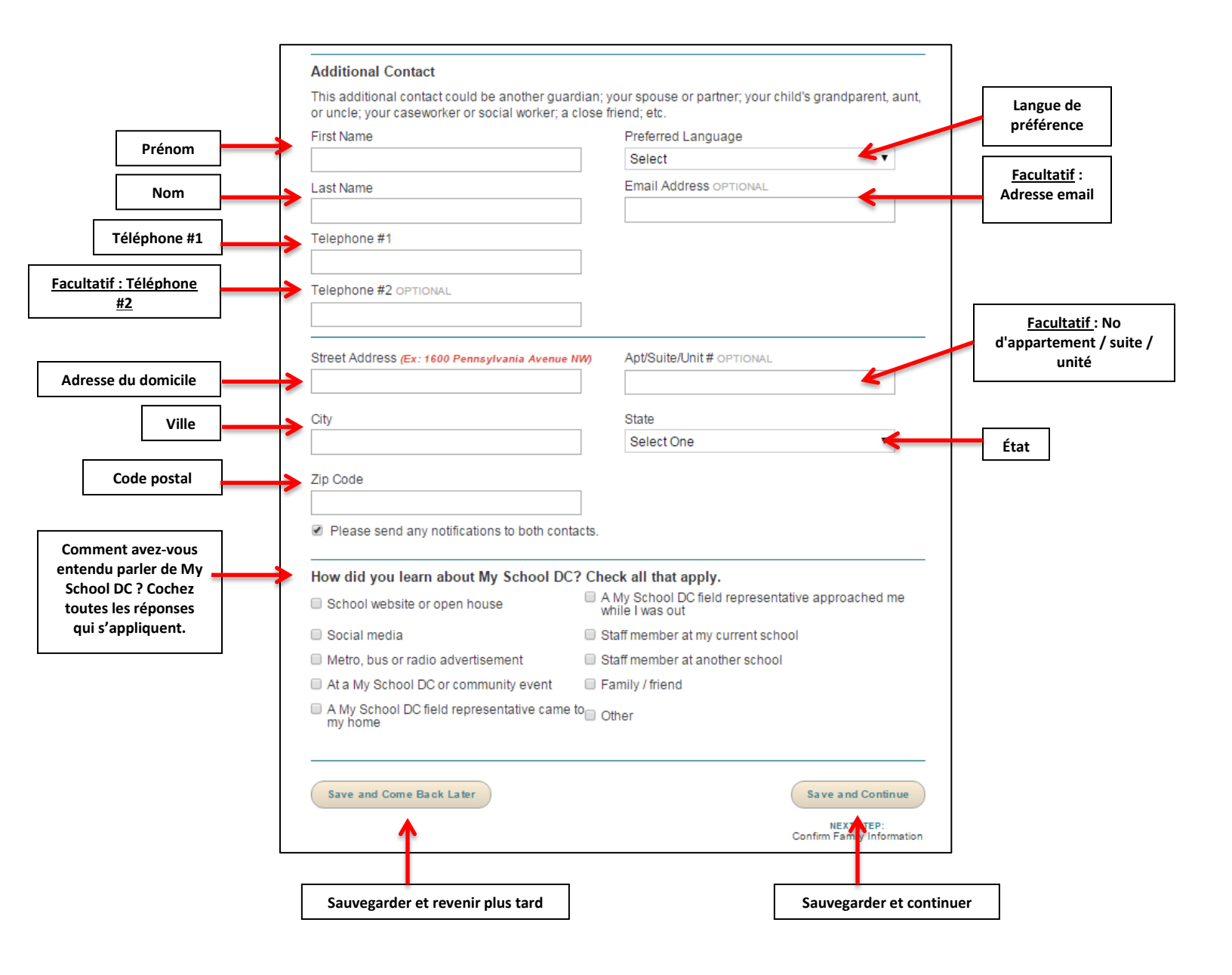

Après avoir entré tous les renseignements, cliquez sur « **Sauvegarder et continuer** » pour continuer la demande ou sur « **Sauvegarder et revenir plus tard** » pour sauvegarder la demande et y revenir plus tard.

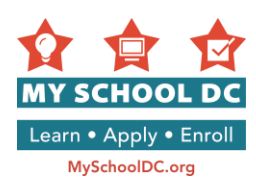

# Comment avez-vous entendu parler de My School DC ? Cochez toutes les réponses qui s'appliquent.

Les options sont (en ordre) :

### **Colonne de gauche (5 options)**

- Site Web ou portes ouvertes d'école
- Médias sociaux
- Publicité dans Metro, dans le bus ou à la radio
- Lors d'un évènement communautaire de My School DC
- Un représentant de My School DC m'a rendu visite à mon domicile

### **Colonne de droite (5 options)**

- Un représentant de My School DC m'a parlé en dehors de mon domicile
- Un membre du personnel de mon école actuelle
- Un membre du personnel d'une autre école
- Famille / ami
- Autre

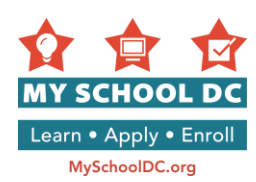

### ÉTAPE 7 : Relire et confirmer les renseignements relatifs à l'élève et au tuteur

Si vous devez corriger les informations entrées, cliquez sur **« Modifier/mettre à jour les informations »**. Sinon, cliquez sur le bouton **« Sauvegarder et continuer »** dans le coin inférieur droit de la page pour continuer la préparation de la demande.

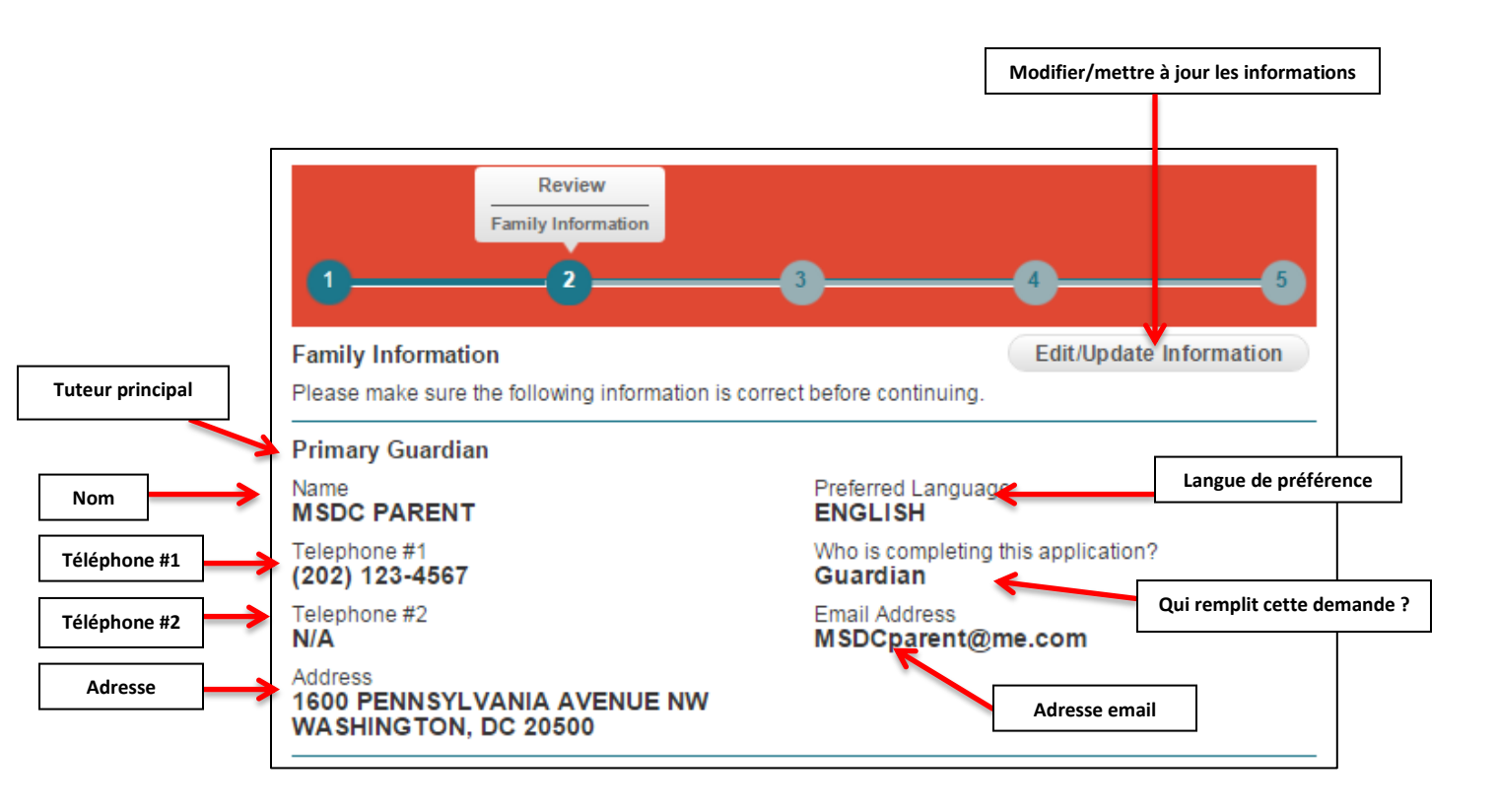

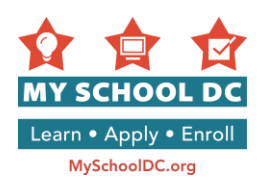

### ÉTAPE 8 : Choisir les écoles

Après avoir sélectionné toutes les écoles auxquelles vous voulez postuler, cliquez sur « **Sauvegarder et continuer** » pour continuer la préparation de la demande ou sur « **Sauvegarder et revenir plus tard** » pour sauvegarder la demande et y revenir plus tard.

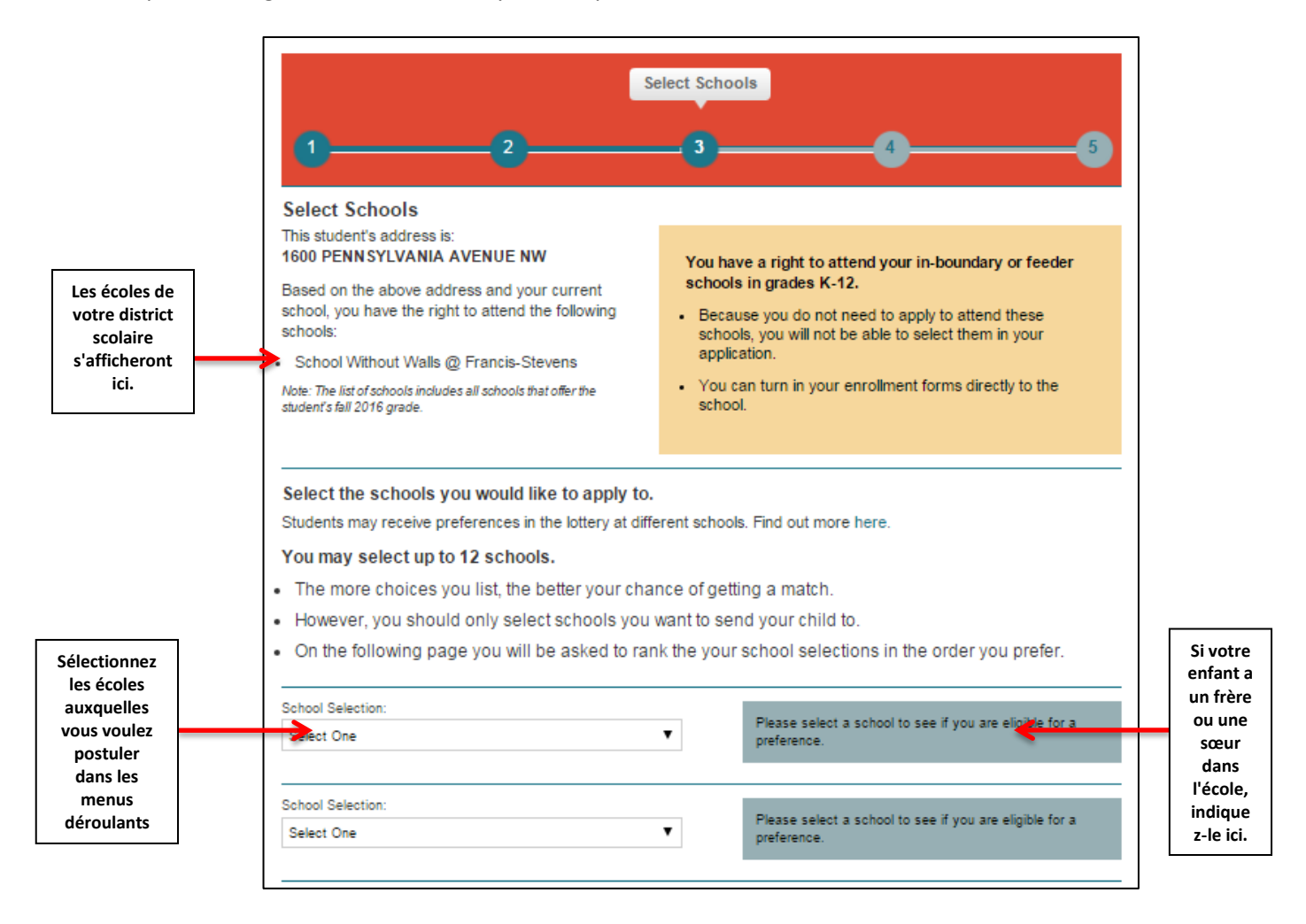

**REMARQUE :** L'école du district scolaire de l'enfant s'affichera dans le coin supérieur gauche. L'école DCPS du district scolaire de l'enfant dépend de l'adresse du tuteur principal indiquée sur la demande. Les écoles du district ou du réseau scolaire du candidat ne figure pas dans les menus déroulants parce que les enfants peuvent s'y inscrire directement pour les classes K-12.

Mais si l'enfant est candidat à la classe PK3 et/ou PK4 dans l'école DCPS de son district scolaire, il DOIT déposer une demande auprès de My School DC. Son école de district figurera comme option dans le menu déroulant et il aura droit à une « préférence en raison de résidence dans le district » s'il pose sa candidature pour cette école.

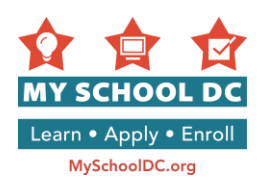

### Préférence pour frère ou sœur

In order to indicate a sibling preference at a school, the applicant should check the checkbox in the blue box to the right of the school name and provide the sibling's name, grade, and Student ID (if it is a DCPS school).

Si le candidat postule au programme DCPS pour PK3/PK4 dans son district et a un frère ou une sœur (classes K-12) qui n'est actuellement pas inscrit dans l'école de district mais qui la fréquentera en 2016-17 il peut demander une préférence pour frère ou sœur. Cochez la case dans la zone de texte bleue à la droite du nom de l'école et indiquez le nom de l'élève qui fréquentera l'école du district, sa classe (doit être en classe K-12), et « 000000 » pour son numéro d'étudiant. <u>Il faut sept 0 pour que le système puisse reconnaître le numéro d'étudiant</u>. Le frère ou la sœur doit fréquenter l'école du district pendant l'année scolaire 2016-17 pour avoir droit à la préférence pour frère ou sœur.

### **Exigences spéciales**

Certaines écoles ont des exigences spéciales surlignées en rouge dans le texte. Certaines écoles exigent que les familles cochent la case « Je comprends » avant de pouvoir continuer. Si vous avez besoin d'aide pour comprendre les exigences spéciales, veuillez appeler la ligne d'assistance de My School DC au (202) 888-6336.

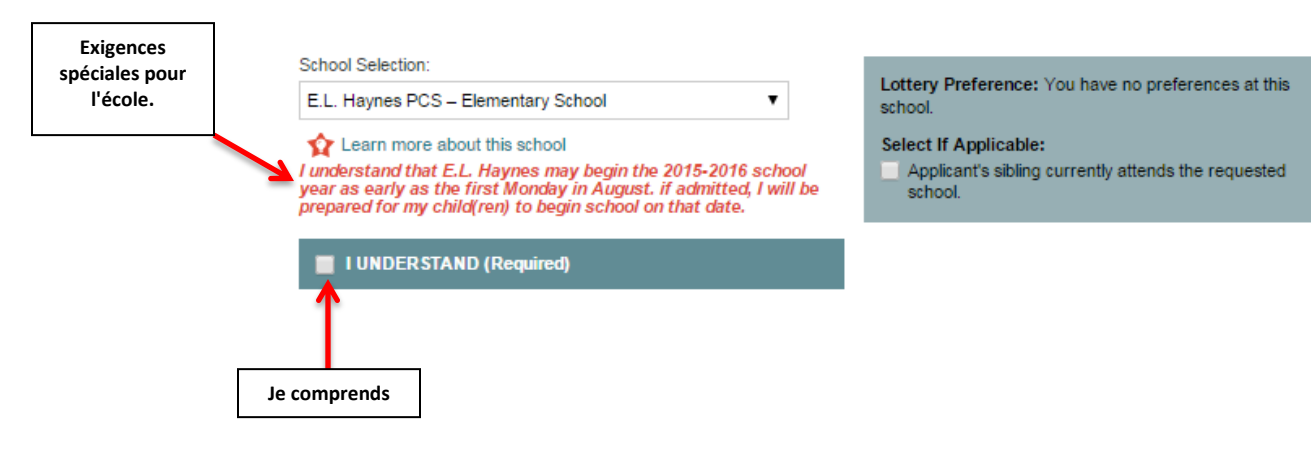

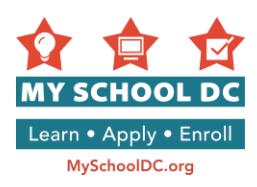

un PDF

tests

### ÉTAPE 9 : Lycées DCPS sélectifs couvrant toute la ville

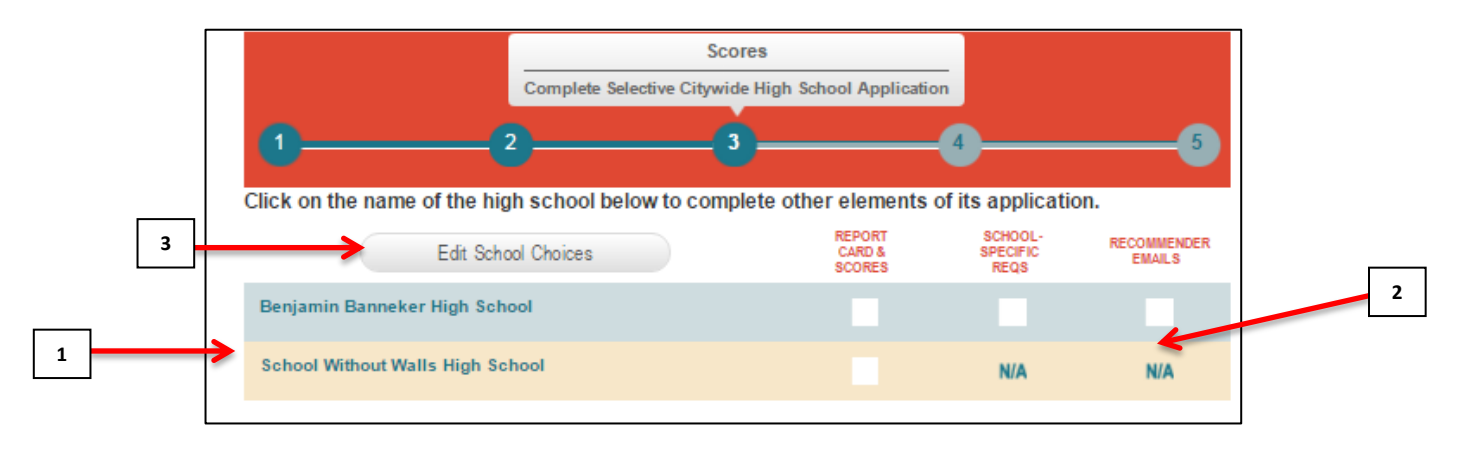

- 1. Vous pouvez naviguer dans les pages de demande pour les différents lycées sélectifs de la ville en cliquant sur le nom des écoles dans le tableau en haut de la page.
- 2. La barre de progression indique si vous avez fourni chaque renseignement demandé.
- 3. Facultatif : Cliquez sur « Modifier choix des écoles » pour ajouter ou enlever des écoles de votre liste.

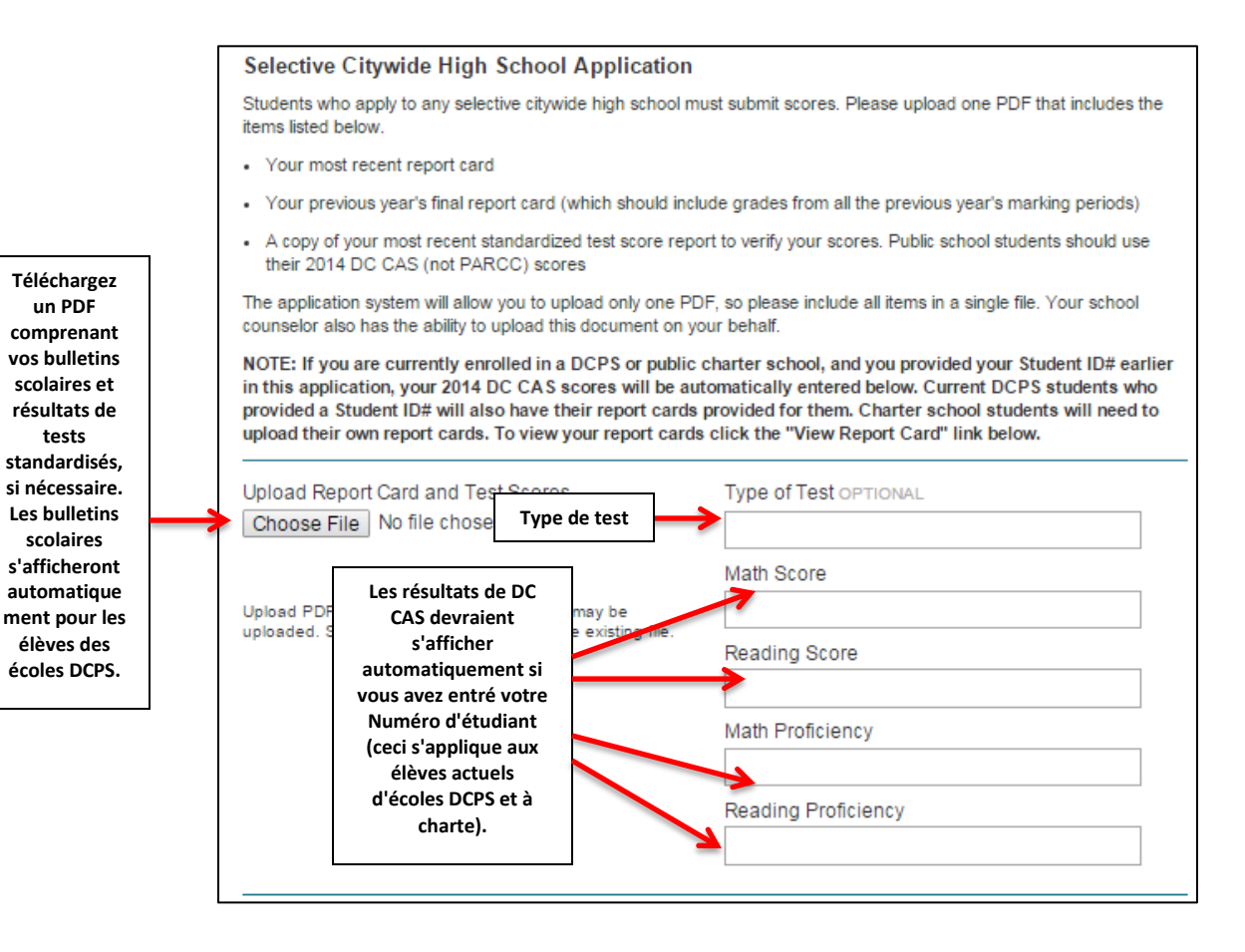

20

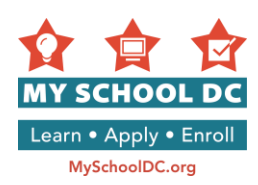

Les élèves qui posent leur candidature à un lycée DCPS sélectif couvrant toute la ville doivent soumettre les documents suivants :

- Leur bulletin scolaire le plus récen
- Le bulletin scolaire final de l'année précédente
- Une copie de leurs résultats de test DC CAS (ou test standardisé similaire s'il ne fréquentait pas une école DCPS ou une école à charte) pour confirmer les scores

Les résultats de DC CAS devraient s'afficher automatiquement pour les candidats qui ont entré un Numéro d'étudiant (ceci s'applique aux élèves actuels d'écoles DCPS et à charte) dans la section « Informations sur l'élève » de la demande. (Voir **Étape 5**.)

Les bulletins scolaires devraient s'afficher automatiquement pour les élèves actuels d'écoles DCPS uniquement en fonction du Numéro d'étudiant fourni précédemment dans la demande. Si ces informations ne s'affichent pas, veuillez appeler la ligne d'assistance de My School DC en composant le (202) 888-6336.

Si vous avez besoin de télécharger ces informations manuellement, suivez les étapes suivantes :

- Vous devrez scanner les bulletins scolaires de votre enfant et les résultats de tests standardisés pour créer un fichier <u>unique</u>.
- Le fichier PDF à télécharger ne doit pas dépasser 5MB. Réduisez la taille de votre fichier en vous assurant de ne pas envoyer de documents non nécessaires ou des feuilles vierges.
- Pour les parents qui téléchargent les bulletins de scores DC CAS – il suffit d'inclure la première page du résumé avec les scores bruts (voir exemple ci-dessous.) Si les scores DC CAS sont apparus avec le numéro d'étudiant utilisé, vous n'avez pas besoin d'inclure les documents DC CAS dans le PDF que vous téléchargez.

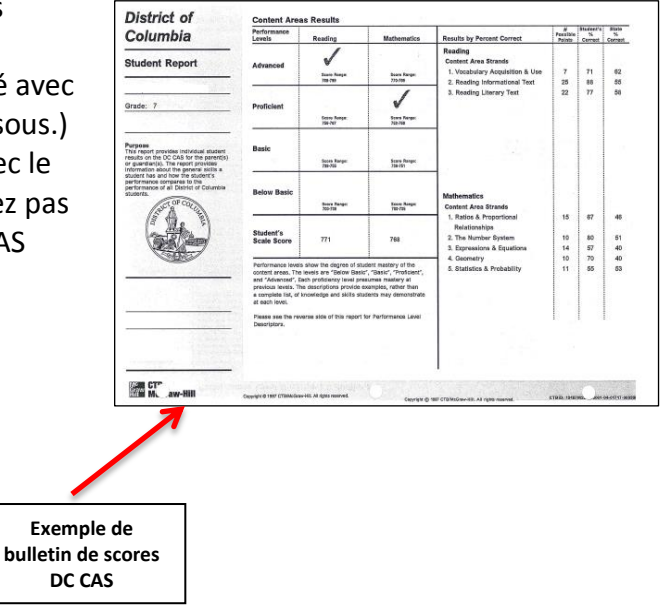

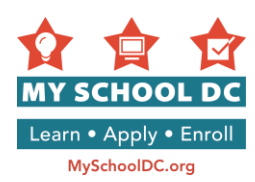

### ÉTAPE 10 : Classer vos écoles par ordre de préférence

Dans cette section, les candidats classent les écoles sélectionnées par ordre de préférence (par ex. votre 1ère préférence, 2e préférence, 3e préférence etc.). <u>L'ordre de préférence des candidats pour les écoles est important</u>. La loterie essaiera de vous attribuer votreère préférence, puis votre 2e préférence et ainsi de suite.

<u>Les élèves ne se verront attribués qu'une seule école</u> et ne seront placés sur les listes d'attente que pour les écoles avec un rang de préférence plus élevé que celui de l'école attribuée.

| 0                                                                                                    | 3                                                                                                    |                                                                                                    |
|----------------------------------------------------------------------------------------------------|----------------------------------------------------------------------------------------------------|----------------------------------------------------------------------------------------------------|
| Rank Schools                                                                                                    |                                                                                                    |                                                                                                    |
| You've selected                                                                                                    | schools. Now, please list them in the order you prefe                                                                                                    | er. The order in which you rank                                                                                                    |
| schools matters.                                                                                                    |                                                                                                    |                                                                                                    |
| chools matters.<br>The lottery will tr<br>matched with no<br>school where the                                                  | v to match you with your 1st choice first, then your 2r<br>more than one school, and will only be waitlisted at<br>y are matched. Learn more here.                | nd choice, and so on. Students will be<br>schools they ranked higher than the                                                            |
| rhe lottery will tr<br>natched with no<br>school where the<br>My 1 <sup>st</sup> choice is:                                    | y to match you with your 1st choice first, then your 2r<br>more than one school, and will only be waitlisted at<br>by are matched. Learn more here.               | nd choice, and so on. Students will be<br>schools they ranked higher than the                                                            |
| The lottery will tr<br>matched with no<br>school where the<br>My 1 <sup>st</sup> choice is:<br>My 2 <sup>nd</sup> choice<br>s: | y to match you with your 1st choice first, then your 2r<br>more than one school, and will only be waitlisted at<br>by are matched. Learn more here.<br>Select One | Chaque menu déroulant est<br>prédéfini avec les choix d'écoles<br>du menu précédent. Classez                                             |
| The lottery will tr<br>matched with no<br>school where the<br>My 1 <sup>st</sup> choice is:<br>My 2 <sup>nd</sup> choice<br>s: | y to match you with your 1st choice first, then your 2r<br>more than one school, and will only be waitlisted at<br>by are matched. Learn more here.<br>Select One | Chaque menu déroulant est<br>prédéfini avec les choix d'écoles<br>du menu précédent. Classez<br>chaque choix par ordre de<br>préférence. |

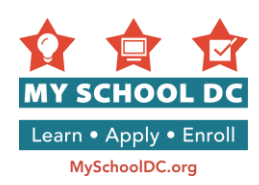

# ÉTAPE 11 : Confirmer et soumettre

Confirmez ce qui suit :

- 1. Nom de l'élève
- 2. Date de naissance
- 3. Sexe

- 4. École actuelle
- 5. Classe demandée
- 6. Cliquez sur « Modifier/mettre à jour les informations sur l'élève » si vous avez besoin de faire des modifications.

|   |                                                                                                    |                                                                                                    | Confirm & Sul                                                                                                    |
|---|----------------------------------------------------------------------------------------------------|----------------------------------------------------------------------------------------------------|----------------------------------------------------------------------------------------------------|
|   | 12                                                                                                    | 3                                                                                                    |                                                                                                    |
|   | Confirm & Submit                                                                                                    |                                                                                                    |                                                                                                    |
|   | <ul> <li>Your application is not complete until you<br/>an application tracking number. If you pr<br/>application tracking number.</li> </ul>                                                                                                    | i submit it. After you submit, you will ri<br>ovided an email address, you also wil                                                                                                    | eceive a confirmation page that includes<br>I receive a confirmation email with your                                                                                                    |
|   | <ul> <li>If you submit your application and do not<br/>888-6336.</li> </ul>                                                                                                    | t receive a confirmation and an applica                                                                                                    | ation tracking number, please call 202-                                                                                                    |
|   | <ul> <li>After you submit, if you wish to make cha<br/>deadline.</li> </ul>                                                                                                    | anges, you can edit your application a                                                                                                    | nd re-submit it anytime before the                                                                                                    |
|   | Student Name                                                                                                    | SY 2015-16 Sch<br>Aiton Elemen                                                                                                    | ool<br>Itary School                                                                                                    |
|   | Date of Birth<br>03/02/2009                                                                                                    | Requested Grad<br>Grade 1                                                                                                    | e                                                                                                    |
|   | Gender<br>Female                                                                                                    |                                                                                                    |                                                                                                    |
|   | remare                                                                                                    | E                                                                                                    | dit/Update Student Information                                                                                                    |
|   |                                                                                                    |                                                                                                    | <u> </u>                                                                                                    |
|   | RANK SCHOOL NAME                                                                                                    | LOTTERY PREFERENCE(S)                                                                                                    |                                                                                                    |
|   | 1 Beers Elementary School                                                                                                    | You have no prefer                                                                                                    | ences at this school.                                                                                                    |
|   | 2 Capital City PCS – Lower School                                                                                                    | You have no prefer                                                                                                    | ences at this school                                                                                                    |
|   | A Lee Montessori DC S                                                                                                    | You have no prefer                                                                                                    | ences at this school                                                                                                    |
|   | Sibling and transfer onformasia am confirm                                                                                                    | and an depied by the school Please of                                                                                                    | intact the school directly if you have                                                                                                    |
| 7 | questions or concerns about your eligibility.                                                                                                    |                                                                                                    |                                                                                                    |
| / |                                                                                                    | Edit School Choir                                                                                                    | ces Edit School Rankings                                                                                                    |
| ] | I certify that the information I have<br>understand that providing false in<br>application. I further acknowledge<br>enrollment requirements at that sci<br>residency, completing a My Sch<br>information required by the school.                                                                                                    | ve provided is accurate to the<br>formation on this application m<br>that once I am admitted to a sch<br>hool to accept my offer of admis-<br>ool DC Enrollment form, and                                                                                                    | best of my knowledge. I<br>ay disqualify and void my<br>ool, I must comply with all<br>sion, including proving DC<br>providing any additional                                                                                                    |
|   | Please enter your full name                                                                                                    |                                                                                                    | Date 12/03/2015                                                                                                    |
|   | Admission to a school shall not be influence<br>citywide high schools or programs where sp<br>uniformly applied to all students. My School<br>disability, religion, marital status, personal<br>matriculation, or political affiliation in its prog<br>such will be subject to disciplinary action. The<br>as researchers for evaluation and plannin<br>information will not be made public. | ed by a student's academic or athletic<br>ecific academic standards are require.<br>DC does not discriminate on the basis<br>I appearance, sexual orientation, fa<br>rams and activities. Discrimination will r<br>information submitted on this applicat<br>g purposes in order to improve the | c performance except for DCPS selective<br>d for admission. Such standards shall be<br>s of race, color, national origin, sex, age,<br>mily responsibilities, physical handicap,<br>not be tolerated and persons engaging in<br>tion may be shared with third parties such<br>common lottery. Student and guardian |
|   |                                                                                                    |                                                                                                    |                                                                                                    |
|   | Save and Come Back Later                                                                                                    |                                                                                                    | S ubmit A/ plication                                                                                                    |
|   | -                                                                                                    |                                                                                                    |                                                                                                    |
|   |                                                                                                    |                                                                                                    |                                                                                                    |

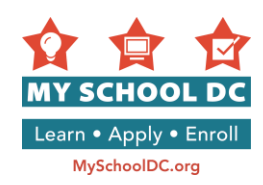

- 7. Cliquez sur « Modifier choix d'écoles » si vous avez besoin de changer vos choix d'écoles.
- 8. Cliquez sur **« Modifier le classement des écoles »** si vous avez besoin de changer l'ordre de préférence des écoles.
- 9. Puis, certifiez que toutes les informations que vous avez fournies sont correctes en cliquant sur la case à cocher.

I certify that the information I have provided is accurate to the best of my knowledge. I understand that providing false information on this application may disqualify and void my application. I further acknowledge that once I am admitted to a school, I must comply with all enrollment requirements at that school to accept my offer of admission, including proving DC residency, completing a My School DC Enrollment form, and providing any additional information required by the school.

Le message est le suivant : « Je certifie que les informations que j'ai fournies sont correctes à ma connaissance. Je comprends que si je présente de faux renseignements sur cette demande, ma candidature pourra être annulée. Je reconnais par ailleurs qu'après avoir été accepté dans une école, je dois satisfaire toutes les conditions d'inscriptions de l'école pour pouvoir accepter son offre, notamment présenter un justificatif de domicile dans le District, remplir un formulaire d'inscription My School DC et fournir toutes autres informations requises par l'école. »

- 10. Signez la demande en tapant votre nom
- 11. La date s'inscrira automatiquement
- 12. <u>Facultatif</u> : Cliquez sur « **Sauvegarder et revenir plus tard** » pour garder la demande en mémoire et la continuer plus tard. Vous devez vous connecter à votre compte familial pour accéder à votre demande.
- 13. Cliquez sur « Soumettre la demande » pour soumettre votre demande.

Après avoir soumis votre demande, vous recevrez automatiquement un numéro de référence. Si vous avez créé un compte familial avec une adresse email, ce numéro vous sera également envoyé par email. Faites référence à ce numéro si vous appelez la ligne d'assistance de My School DC pour obtenir de l'aide. Pour appeler la ligne d'assistance, composez le (202) 888-6336, du lundi au vendredi, entre 9h et 17h.

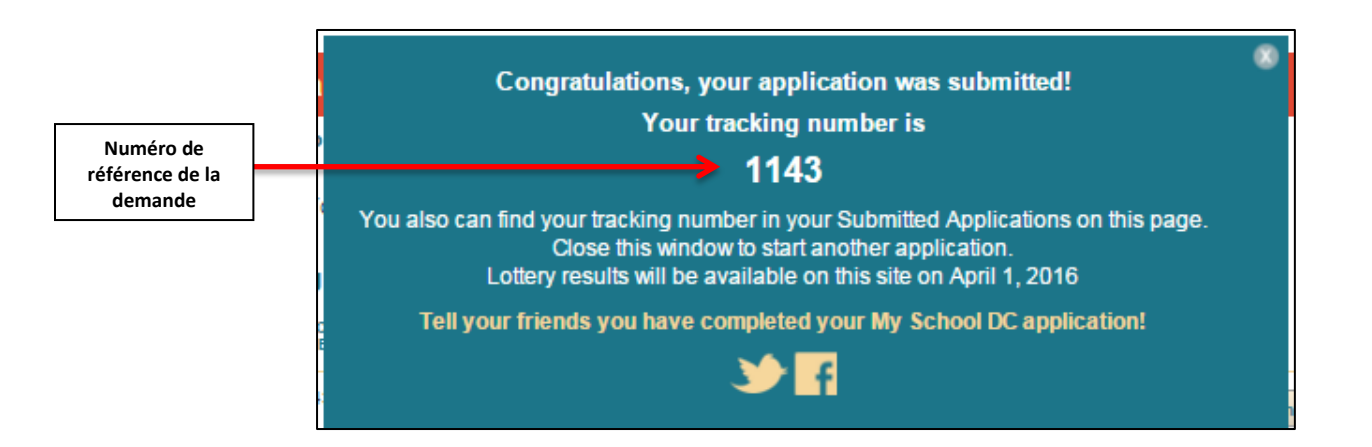

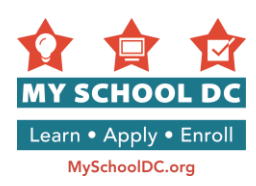

### MODIFIER VOTRE DEMANDE

### Demandes pas encore soumises

Vous pouvez modifier ou supprimer votre demande sauvegardée en mémoire à tout moment avant les dates limites de dépôt de demande.

Lorsque vous vous connecterez à votre compte familial, vous verrez la page Résumé du compte familial.

Vous pouvez cliquer sur « **Modifier demande** » ce qui ANNULERA LA SOUMISSION de votre demande et vous permettra de la modifier. Vous pouvez mettre à jour les coordonnées, modifier le classement des écoles et ajouter ou enlever des écoles. Après avoir fait les modifications, <u>vous devez RE-SOUMETTRE</u> votre demande pour pouvoir participer à la loterie.

Vous pouvez cliquer sur « **Supprimer demande** » si vous ne souhaitez plus que votre demande soit prise en compte.

| APPLICATIONS NOT | YET SUBMITTED    |                       |                                        |
|------------------|------------------|-----------------------|----------------------------------------|
| STUDENT<br>NAME  | DATE OF<br>BIRTH | GRADE IN<br>FALL 2016 |                                        |
| MSDC STUDENT     | 3/2/2009         | 1                     | Edit Application<br>Delete Application |
|                  |                  |                       | Supprimer la demande                   |

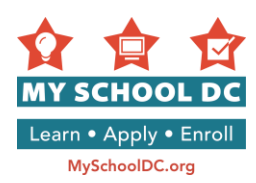

### **Demandes soumises**

Vous pouvez modifier ou supprimer votre demande sauvegardée en mémoire à tout moment avant les dates limites de dépôt de demande.

Lorsque vous vous connecterez à votre compte familial, vous verrez la page Résumé du compte familial.

Vous pouvez :

- 1. Afficher et imprimer votre demande
- 2. Modifier votre demande
- 3. Supprimer votre demande
- 4. Modifier le classement de vos écoles par ordre de préférence
- 5. Voir le statut de vos recommandations ou modifier les emails que vous avez fournis aux personnes soumettant des recommandations dans la section pour les lycées sélectifs DCPS si vous postulez à un ou plusieurs de ces lycées.

| TRACKING | STUDENT        | DATE OF<br>BIRTH | GRADE IN<br>FALL 2015 | SCHOOLS<br>REQUESTED                                 |                                |
|----------|----------------|------------------|-----------------------|------------------------------------------------------|--------------------------------|
| 1186     | Amy Lottery    | 1/14/2008        | 1                     | Capital City PCS - Lower School                      | View/Print Application         |
|          |                |                  |                       | Bunker Hill Elementary School                        | Edit Application               |
|          |                |                  |                       | (                                                    | Delete Application             |
|          |                |                  |                       | (                                                    | Edit Rankings                  |
| 1236     | Wallace lotter | y 2/14/2004      | 9                     | Friendship PCS - Collegiate                          | View/Print Application         |
|          |                |                  |                       | BASIS DC PCS                                         | Edit Application               |
|          |                |                  |                       | Phelps Architecture,<br>Construction and Engineering | Delete Application             |
|          |                |                  |                       | (                                                    | Edit Rankings                  |
|          |                |                  |                       | K                                                    | View Status of Recommendations |

Vous avez des questions ou besoin d'aide pour remplir votre demande ? Appelez la ligne d'assistance My School DC Hotline au (202) 888-6336, du lundi au vendredi, entre 9h et 17h. L'agent travaillera avec un interprète pour vous assister dans votre langue.